| CUSTOMER<br>SATISFACTON<br>TRANSPORT<br>OUCK RESPONSE<br>JUST IN THE<br>WAREHOUSING<br>MAREHOUSING<br>INTEGRATION                                                        | Logistics<br>Software<br>International | Logistics Solutions Provider<br>to<br>Supply Chain Management<br>Microsoft<br>GOLD CERTIFIED<br>Partner<br>Mobility Solutions<br>ISV/Software Solutions<br>Business Process and Integration | Suite 9.2, Level 1<br>Zenith Business Centre<br>6 Reliance Drive<br>Tuggerah NSW 2259<br>Australia<br>Tel: +61 2 4351 3500<br>Email: <u>support@lsi.net.au</u><br>Web site: <u>www.lsi.net.au</u><br>ABN: 33 414 337 680 |  |
|----------------------------------------------------------------------------------------------------|----------------------------------------|----------------------------------------------------------------------------------------------------|----------------------------------------------------------------------------------------------------|--|
| iSupply software application - release advice - version 9.62.1.1                                                                                                    |                                        |                                                                                                    |                                                                                                    |  |
| <b>Prerequisites - iSupply</b><br>iSupply version 9.61.1.1<br>Microsoft .NET Framework 4.0<br>Microsoft Report Viewer 2010 SP1<br>SAP Crystal Reports Runtime Engine for |                                        | <b>Prerequisites - iSupplyRF</b><br>Microsoft .NET Compact Fra<br>.NET Framework 4                                                                                                    | :<br>mework 3.5                                                                                                    |  |
| iSupply release an                                                                                                    | d version details                      |                                                                                                    |                                                                                                    |  |
| Supply version:                                                                                                    | 9.62.1.1<br>Conorrol role              |                                                                                                    |                                                                                                    |  |
| Applications released                                                                                                    |                                        | General release                                                                                                    |                                                                                                    |  |
| This release m                                                                                                    | ust be installed to<br>insta           | o the test environment and user accepta<br>allation to the live environment                                                                                                    | ance tested before                                                                                                    |  |
| iSupply version 9.62.1.1released 06/01/2023 (022196)MSI path and name:http://www.lsi.net.au/files/versions/iSupply-9-62-1-1.zipSQL update scripts:DB9-62-1-1.sql         |                                        |                                                                                                    |                                                                                                    |  |

**Release inclusions and notes** 

Code

Job-no

Details/remarks

| 022099                            | РМ         | Copy Current Rates into Future<br>Allow decimal places in percentages and value fields<br>iSupply                                        |  |  |
|-----------------------------------|------------|----------------------------------------------------------------------------------------------------|--|--|
| 022175                            | GA         | Freight Label Print - Mainfreight<br>Add Mainfreight specific freight label<br>iSupply                                                   |  |  |
| 022178                            | CA         | Export Consignment Data to Transporter - DAT620P<br>Rectify error regarding kilograms<br>iSupply, eCS                                    |  |  |
| 022182                            | CA         | eCS Setup Scheduled Tasks<br>Improve search of the web service<br>iSupply, iSupplyWebService                                             |  |  |
| 022197                            | AZ         | Picking / Packing Preparation<br>Add new product and pick induction labels<br>iSupply, iSupplyRF, iSupplyPortable                        |  |  |
| 022198                            | PC         | Inventory Balances Reconciliation<br>Ignore blind receipt in interface exported analysis process<br>iSupply, eCS                         |  |  |
| 022199                            | PC         | RF Task Monitor<br>Add special instructions to RF task grid<br>iSupply                                                                   |  |  |
| 022200                            | PC         | Replenishment management - CNP066G<br>Rectify error in process to remove redundant replenishment requests<br>iSupply, eCS                |  |  |
| 022201                            | PC         | Analyse the Effect of Rate Changes<br>Rectify error when comparing consignments with long Receiver names<br>iSupply                      |  |  |
| 022203                            | AZ         | Kardex MHE Integration (untested - available in 9.63.1.1)<br>Integrate to standard Kardex interface (awaiting feedback)<br>iSupply       |  |  |
| 022206                            | AZ         | Reports<br>Improve handling of report printing on high dpi monitors<br>iSupply                                                           |  |  |
| 022209                            | РМ         | Transporter Authority to Leave - DIR620P<br>Add support for ATL for Direct Freight Express<br>iSupply, eCS                               |  |  |
| 022210                            | РМ         | Transit Insurance - AUP620P2<br>Add support for insurance for Australia Post<br>iSupply, eCS                                             |  |  |
| 022212                            | PC         | Create Pick Slips - Stock Allocation<br>Rectify issue of over allocation with multiple trading partner product records<br>iSupply, eCS   |  |  |
| 022213                            | AZ         | Stock Movement Export - CNP428C<br>Add stock movement category into export<br>iSupply, eCS                                               |  |  |
| 022215                            | JL         | Export Consignment Data to Transporter - CNP620P<br>Add freight item level cubic and weight<br>iSupply, eCS                              |  |  |
| 022217                            | SG         | Scan Pack - Packing API<br>Implement split functionality in the packing API<br>iSupply, iSupplyRESTServices                              |  |  |
| 022218                            | CA         | Export Consignment Data to Transporter - TOL620P<br>Truncate freight item reference fields at Toll's maximum of 13 chars<br>iSupply, eCS |  |  |
| New mainta                        | inable set | tings                                                                                                    |  |  |
| Setting                           |            | Details                                                                                                    |  |  |
| Sender Details                    |            | Pick label header image                                                                                                    |  |  |
|                                   |            | Pick label format                                                                                                    |  |  |
| Import/export file format changes |            |                                                                                                    |  |  |
| Transaction                       |            | Data fields                                                                                                    |  |  |
| None                              |            | None                                                                                                    |  |  |
|                                   |            |                                                                                                    |  |  |

None

## iSupply install steps for this release when upgrading from iSupply version 9.61.1.1

## **Preparation**

- 1. Ensure all users are logged out of iSupply and cannot log in.
- 2. Stop the eCS service on the server that runs it.
- 3. Stop any external processes that may access the iSupply database.
- 4. Make a backup copy of the iSupply SQL database.

#### Application server (x86)

- 1. Uninstall the currently installed iSupply Windows version via Control Panel.
- 2. Uninstall the currently installed iSupply eCS Service version via Control Panel.
- 3. Install iSupply Windows 9-62-1-1.msi by running "setup.exe".
- 4. Ensure that the configuration file "C:\Program Files\LSI\iSupply Windows\iSupplyWindows.exe.config" has been updated with the server and database names.
- 5. Install iSupply eCS Service 9-62-1-1.msi by running "setup.exe".
- 6. Ensure that the configuration file "C:\Program Files\LSI\iSupply eCS Service
- \iSupplyeCSService.exe.config" has been updated with the server and database names.

## Application server (x64)

- 1. Uninstall the currently installed iSupply Windows version via Control Panel.
- 2. Uninstall the currently installed iSupply eCS Service version via Control Panel.
- 3. Install iSupply Windows 9-62-1-1 x64.msi by running "setup.exe".

4. Ensure that the configuration file "C:\Program Files\LSI\iSupply Windows\iSupplyWindows.exe.config" has been updated with the server and database names.

- 5. Install iSupply eCS Service 9-62-1-1 x64.msi by running "setup.exe".
- 6. Ensure that the configuration file "C:\Program Files\LSI\iSupply eCS Service
- $\label{eq:service} \ensuremath{\mathsf{iSupplyeCSService.exe.config}}\xspace \ensuremath{\mathsf{has}}\xspace \ensuremath{\mathsf{been}}\xspace \ensuremath{\mathsf{ubc}}\xspace \ensuremath{\mathsf{iben}}\xspace \ensuremath{\mathsf{abc}}\xspace \ensuremath{\mathsf{abc}}\xspace$
- 7. NGEN iSupply Windows
- 7.1. Place the files "ngen.exe" and "NGENiSupplyWindows.bat" into iSupply's installation directory (Default: "C:\Program Files\LSI\iSupply Windows\Client\").
  7.2. Run the NGENiSupplyWindows.bat from command prompt as an Administrator
- 8. NGEN iSupply eCS Service
- 8.1. Place the files "ngen.exe" and "NGENiSupplyeCSService.bat" into iSupply's installation directory (Default: "C:\Program Files\LSI\iSupply eCS Service\Client\").
- 8.2. Run the "NGENiSupplyeCSService.bat" from command prompt as an Administrator

## Web server (x86)

- 1. Uninstall the currently installed iSupply Web Services version via Control Panel.
- 2. Uninstall the currently installed iSupply Web version via Control Panel.
- 3. Install iSupply Web Services 9-62-1-1.msi by running "setup.exe".
- 4. Ensure that the configuration file "C:\inetpub\wwwroot\iSupplyWebServices\Web.config" has been updated with the server and database names.
- 5. Install iSupply Web 9-62-1-1.msi by running "setup.exe".
- 6. Ensure that the configuration file "C:\inetpub\wwwroot\iSupplyWeb\Web.config" has been updated with the URL of the iSupplyWebServices.

## Web server (x64)

- 1. Uninstall the currently installed iSupply Web Services version via Control Panel.
- 2. Uninstall the currently installed iSupply Web version via Control Panel.
- 3. Install iSupply Web Services 9-62-1-1 x64.msi by running "setup.exe".
- 4. Ensure that the configuration file "C:\inetpub\wwwroot\iSupplyWebServices\Web.config" has been updated with the server and database names.
- 5. Install iSupply Web 9-62-1-1 x64.msi by running "setup.exe".
- 6. Ensure that the configuration file "C:\inetpub\wwwroot\iSupplyWeb\Web.config" has been updated with the URL of the iSupplyWebServices.

## Database server

1. Run the following database update script(s) (using SQL Server Management Studio) to update the iSupply database: DB9-62-1-1.sql.

# **Finalisation**

- 1. Test run iSupply.
- 2. Start the eCS service on the server that runs it.
- 3. Start any external processes that may access the iSupply database.
- 4. Allow users to login to iSupply.